# Dokumentiere Deine Leistung für Deine Rechnung

#### START

meintagwerk

Start >> Tipps und Tricks >> Listen >> Aufgaben >> Stundenzettel

Neue Zeiten legst Du über das Projektcockpit oder über Zeiten > Übersicht an.

TIPP: Wenn Du Zeiten über das Projektcockpit erfasst, ist das Projekt schon ausgewählt.

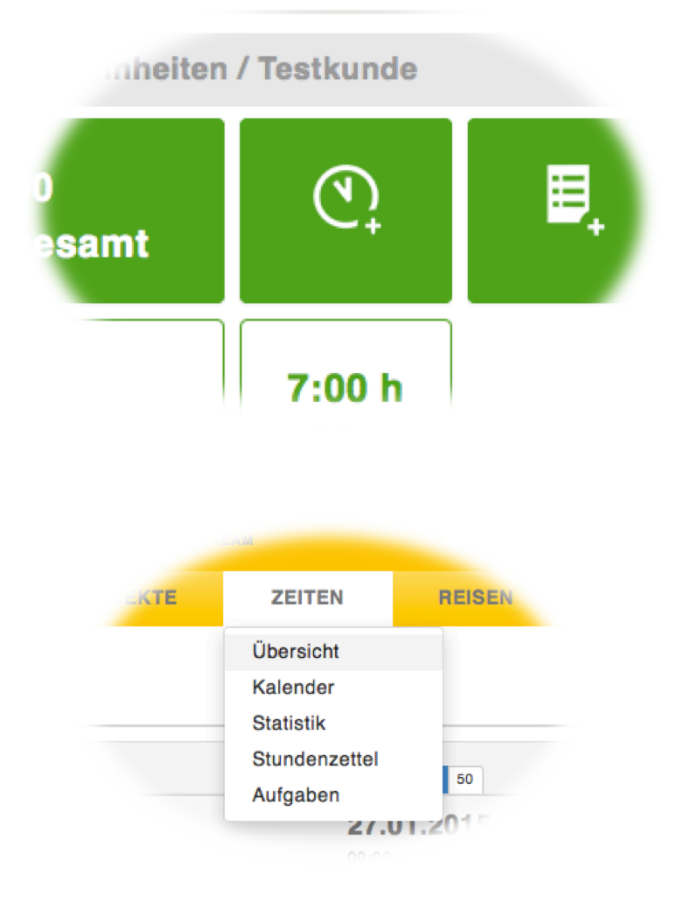

#### START

meintagwerk

Start >> Tipps und Tricks >> Listen >> Aufgaben >> Stundenzettel

In der Maske gibst Du an, für wen (PROJEKT) du was (AUFGABE) wie lange (VON, BIS, DATUM) gearbeitet hast.

Wenn du pro Tag abrechnest (wird im Projekt definiert), dann gibst Du an, wann (Datum) du wie lange (DAUER) gearbeitet hast.

| Serfassen Sie hier neue Zeiten         | ۲                                                          |
|----------------------------------------|------------------------------------------------------------|
| Allgemein Info                         |                                                            |
| PROJEKT.                               |                                                            |
| Zeiten Tage                            | - 🖉                                                        |
| DATUM• 1                               | DAUER VON:                                                 |
| 28.01.2015                             | Ganzer Tag • 09:00                                         |
| AUFGABE                                | Ganzer Tag<br>Dreiviertei Tag<br>Halber Tag<br>Viertei Tag |
| Bitte wahlen Sie eine neue Aufgabe aus | ······································                     |
| NOTIZEN                                |                                                            |
|                                        |                                                            |
| RECHNUNGSTELLUNG MÖGLICH Zeiten we     | erden dem Kunden in Rechnung gestellt                      |
|                                        | Speichern 🔻                                                |

#### **TIPPS UND TRICKS**

Start >> Tipps und Tricks >> Listen >> Aufgaben >> Stundenzettel

TIPP 1: Zeiten kannst Du auch in dem Format 700 eingeben. Daraus wird automatisch 7:00.TIPP 2: Statt des Endes kannst Du auch die Dauer eintragen.

GUT ZU WISSEN: Wenn Du eine neue Zeit einträgst, ist die Endzeit des letzten Eintrages als Startzeit voreingestellt.

FÜR NACHTEULEN: Du kannst Zeiten über Mitternacht eintragen.

| C Erfasser     | n Sie hier neue Zeiter | 1      | _               | _           | ۲           |
|----------------|------------------------|--------|-----------------|-------------|-------------|
| Allgemein      | Info                   |        |                 |             |             |
| PROJEKT.       |                        |        |                 |             |             |
| Kabel Liefere  | inheiten               |        |                 | - 🖉         |             |
| DATUM • ?      |                        |        |                 |             |             |
| 28.01.2015     |                        |        |                 |             |             |
| VON.           |                        | BIS.   |                 | PAUSE (Min) | DAUER       |
| 09:00          | +10 +60 -10 -60        | 10:00  | +10 +60 -10 -60 | 0           | 1,00        |
| AUFGABE.       |                        |        |                 |             |             |
| Bitte wählen S | Sie eine neue Aufgab   | e aus. |                 | •           |             |
| NOTIZEN        |                        |        |                 |             |             |
|                |                        |        |                 |             |             |
|                |                        |        |                 |             |             |
|                |                        |        |                 | _           |             |
|                |                        |        |                 |             | Speichern 👻 |

### LISTEN

meintagwerk

Start >> Tipps und Tricks >> Listen >> Aufgaben >> Stundenzettel

#### Das Ampelsystem

GRÜN: Bezahlte Zeiten aus diesem Monat, noch nicht in einem Stundenzettel oder Rechnung erfasst.

ROT: Wie grün, nur aus dem letzten Monat. Also da sollte etwas passieren.

GRAU: Alle Stunden, die entweder nicht bezahlt werden oder die schon erfasst wurden.

| ANGEBOTE                          | PROJEKTE                          | ZEITEN | REISEN                             |
|-----------------------------------|-----------------------------------|--------|------------------------------------|
|                                   |                                   |        |                                    |
| Sortieren nach: A                 | Angelegt <del>-</del>             |        | 5 15 50                            |
| Akquise<br>Projekt: Testprojek    | tt 1 - Nr. 0017                   |        | <b>27.11.2014</b><br>15:15 - 16:15 |
| Verwaltung<br>Projekt: Testprojek | Buchhaltung                       |        | <b>23.10.2014</b><br>12:00 - 13:00 |
| Standardar<br>Projekt: Testprojek | u <b>fgabe</b><br>at 2 - Nr. 0012 |        | <b>23.10.2014</b><br>11:00 - 12:00 |
| Standardar<br>Projekt: Testprojek | u <b>fgabe</b><br>at 2 - Nr. 0010 |        | <b>23.10.2014</b><br>12:00 - 13:00 |
| Akquise<br>Projekt: Maschine      | nbau - Nr. 0001                   |        | <b>23.10.2014</b><br>11:00 - 12:00 |

## LISTEN

meintagwerk

Start >> Tipps und Tricks >> Listen >> Aufgaben >> Stundenzettel

Über den Filter auf der linken Seite kannst Du entscheiden, welche Zeiten angezeigt werden.

TIPP: Auf der rechten Seite kannst Du die Liste als Excel exportieren. Dabei wird immer die angezeigte Liste exportiert. Dort kann auch die Ansicht zu Statistik gewechselt werden.

| ÜBER      | SICHT             | ANGEBOTE        | PROJEKTE     | ZEITEN |
|-----------|-------------------|-----------------|--------------|--------|
| Zei       | ten               |                 |              |        |
|           |                   | _               |              |        |
| Filtern   | nach <del>-</del> | Sortieren nach: | Angelegt -   |        |
| Filter zu | rücksetzen        | Akquise         |              |        |
| Zeitraum  |                   | Diese Woche     | 1 - Nr. 0017 |        |
| Projekt   |                   | Letzte Woche    | Buchhaltung  |        |
| Kunde     |                   | Dieser Monat    | 2 - Nr. 0012 |        |
| Status    | •                 | Letzer Monat    | iaabe        |        |
| Team      | •                 | Dieses Quartal  | 2 - Nr. 0012 |        |
| Aufgabe   | n 🕨               | Letztes Quartal |              |        |
|           |                   | Dieses Jahr     | gabe         |        |

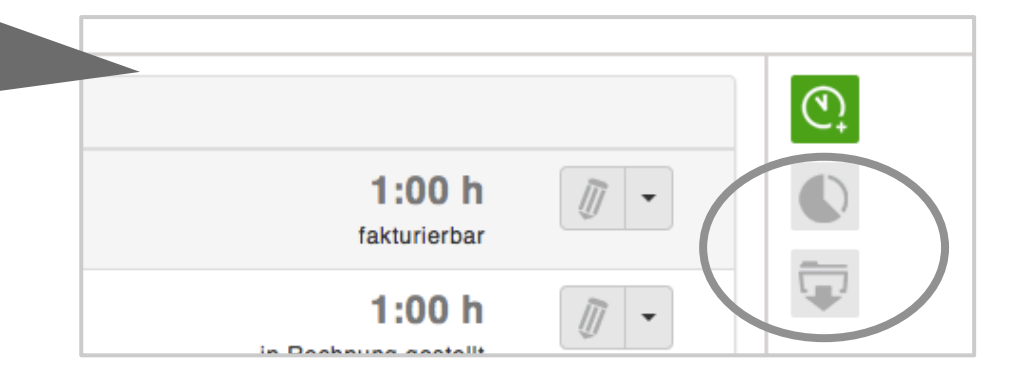

#### AUFGABEN

meintagwerk

#### Start >> Tipps und Tricks >> Listen >> Aufgaben >> Stundenzettel

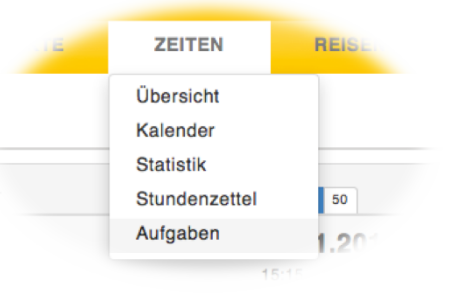

| 😵 Neues Projekt anlegen 🛞          |                                    |  |  |  |
|------------------------------------|------------------------------------|--|--|--|
| Aligemein Erweitert Dokumente (    | 0) Info                            |  |  |  |
| NAME-                              | KÜRZEL (zur internen Verwendung) ? |  |  |  |
|                                    |                                    |  |  |  |
| PROJEKTART ·                       |                                    |  |  |  |
| pro Stunde / Aufgabe               |                                    |  |  |  |
|                                    |                                    |  |  |  |
| antte wählen Sie eine Aufgabe aus. | STUNDEN SATZ 🛨 🤠                   |  |  |  |
| Bitte wählen Sie eine Aufgabe aus. | AULTRAGS- / LIFEFRDATUM            |  |  |  |
| Akquise                            | 06.02 2015                         |  |  |  |
| Produktion                         |                                    |  |  |  |
| Reinzeichnung                      |                                    |  |  |  |
| Schnitt                            | Speichern 👻                        |  |  |  |
| Scribble                           |                                    |  |  |  |
|                                    |                                    |  |  |  |

#### Mit Aufgaben kannst Du Deine Arbeit strukturieren:

- Erstelle Aufgaben unter ZEITEN > Aufgaben.
- 2. Ordne im Projekt zu, welche Aufgaben Du planst .
- 3. Was Du tust, wählst Du aus der Liste der Aufgaben aus.

### AUFGABEN

meintagwerk

Start >> Tipps und Tricks >> Listen >> Aufgaben >> Stundenzettel

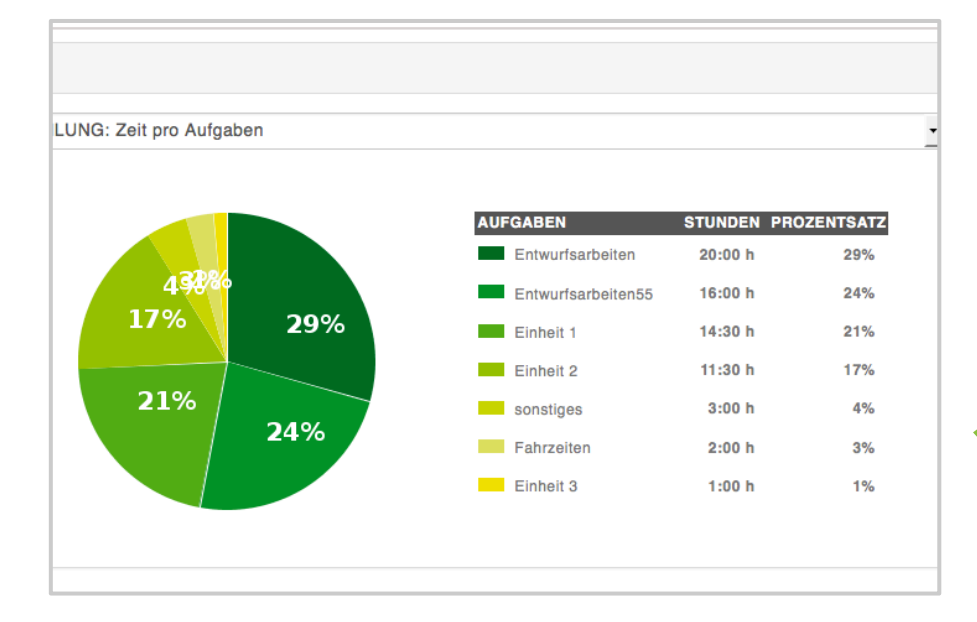

Aufgaben zeigen in der Statistik, wieviel Zeit Du wofür benötigst hast. Du kannst auch hier die Ansicht filtern.

FÜR EXPERTEN: Du kannst im Projekt pro Aufgabe einen Stundensatz definieren.

#### STUNDENZETTEL

Start >> Tipps und Tricks >> Listen >> Aufgaben >> Stundenzettel

Stundenzettel sind PDF-Dokumente Deiner Leistungen. Druck sie aus und lass sie dir zur Sicherheit abzeichnen.

Du erstellst neue Stundenzettel unter Zeiten > STUNDENZETTEL oder über das Projektcockpit.

Ein Stundenzettel fasst in einem PDF zusammen für wen (PROJEKT) Du was, von wann (ANFANG), bis wann (ENDE) gearbeitet hast.

| KUNDE                                      |                                        | PROJEKT                            | DATUM                   |
|--------------------------------------------|----------------------------------------|------------------------------------|-------------------------|
| tagwerk IT und Me                          | dia GmbH                               | tagwerk                            | 01.09.2010 - 08.03.2013 |
| ZEIT                                       | AUFGABE                                | NOTIZ                              | DAUER                   |
| 07.12.2011 10:15 - 18:15                   | Marketing Vorbereitung                 |                                    | (8:00 h)                |
| 07.12.2011 19:15 - 22:15                   | Schulungen                             | SEO Vortrag Handelskammer          | (3:00 h)                |
| <b>08.12.2011</b> 09:35 - 16:45            | Marketing Umsetzung u<br>Nachbereitung | Bilder Handelskammer, Twitter etc. | (7:10 h)                |
| <b>08.12.2011</b> 16:45 - 18:45            | Illustration extern                    | Handmade                           | (2:00 h)                |
| 09.12.2011 10:00 - 14:00                   | Support                                |                                    | (4:00 h)                |
| <b>09.12.2011</b> 19:00 - 22:00            | Vertrieb                               | GründerPreisverleihung             | (3:00 h)                |
| 13.12.2011 10:00 - 13:10                   | Illustration extern                    | Handmade Kultur                    | (3:10 h)                |
| 21.02.2012 09:35 - 12:45                   | Animation                              |                                    | (3:10 h)                |
| 21.02.2012 13:30 - 18:30                   | Illustration extern                    | allscreen                          | (5:00 h)                |
| 23.02.2012 09:30 - 12:30                   | Layout                                 | allscreen                          | (3:00 h)                |
| 23.02.2012 15:45 - 19:25                   | Layout                                 | SEO Seiten                         | (3:40 h)                |
| <b>24.02.2012</b> 09:45 - 12:45            | Illustration extern                    | allscreen                          | (3:00 h)                |
| 24.02.2012 15:00 - 18:00                   | Layout                                 | SEO Seiten                         | (3:00 h)                |
| 26.10.2012 09:00 - 19:00<br>(Pause 30 Min) | Support                                |                                    | (9:30 h)                |
| 06.03.2013 09:00 - 19:00<br>(Pause 60 Min) | Vertrieb                               |                                    | 9:00 h                  |
| 07.03.2013 09:00 - 18:00<br>(Pause 60 Min) | Vertrieb                               |                                    | 8:00 h                  |
| 08.03.2013 09:00 - 18:00<br>(Pause 60 Min) | Verwaltung/Buchhaltung                 |                                    | 8:00 h                  |
|                                            |                                        | Summe Stunden f                    | ür Rechnung 71:45 h     |
| Hamburg 12.12.2014                         |                                        | Anerkannt durch                    |                         |
| 6. Am                                      | ll                                     |                                    |                         |
|                                            |                                        | 0.1.10.1                           | (0                      |

### STUNDENZETTEL

Start >> Tipps und Tricks >> Listen >> Aufgaben >> Stundenzettel

FÜR FREMDSYTEME: Du kannst Stundenzettel aus anderen Systemen übernehmen. Dazu lädst Du eine Datei hoch und trägst die Stunden manuell ein.

TIPP: Wenn Du unter Übersicht > Einstellungen > Layout eine Signatur hochgeladen hast, wird diese im PDF eingefügt.

| ekt KW 19 - 2014-2                                            |  |  |  |  |
|---------------------------------------------------------------|--|--|--|--|
|                                                               |  |  |  |  |
|                                                               |  |  |  |  |
|                                                               |  |  |  |  |
|                                                               |  |  |  |  |
| •                                                             |  |  |  |  |
| Stundenzettel aus erfassten Daten erstellen.                  |  |  |  |  |
| Externer Stundenzettel liegt vor und kann hochgeladen werden. |  |  |  |  |
|                                                               |  |  |  |  |
| DATEI (als Scan, PDF, Excertoian)                             |  |  |  |  |
|                                                               |  |  |  |  |

## >>ARBEITSZEITEN ERFASSEN UND KINDERLEICHT DEINEN PROJEKTEN ZUORDNEN<<

Gerald Moll – Gründer und Freelancer www.mein-tagwerk.de